## **Objednávanie stravy**

## Návod na obsluhu Kiosku

- 1. PRILOŽTE kartu k čítačke.
- Na hlavnej obrazovke sa zobrazuje aktuálny deň. Výber dňa pre objednanie stravy uskutočníte kliknutím na príslušné šípky VPRAVO a VĽAVO.

|       | štvrtok - 27.02<br>tarína Fialová | .2025    |  |  |  |  |
|-------|-----------------------------------|----------|--|--|--|--|
|       | obed (11:00 - 13:00)              |          |  |  |  |  |
|       |                                   |          |  |  |  |  |
|       |                                   |          |  |  |  |  |
|       |                                   |          |  |  |  |  |
|       |                                   |          |  |  |  |  |
|       |                                   |          |  |  |  |  |
|       |                                   |          |  |  |  |  |
|       |                                   |          |  |  |  |  |
| 14:09 | Zrušiť (74)                       | Potvrdiť |  |  |  |  |

3. Dotykom prsta na položku OBED (resp. VEČERA), sa Vám rozbalí ponuka jedál.

| <     | štvrtok - 27.02<br>Katarína Fialová | .2025    |
|-------|-------------------------------------|----------|
|       | obed (11:00 - 1                     | 3:00)    |
|       |                                     |          |
| 14 13 | Zrušiť (90)                         | Potvrdiť |

4. Dotykom prsta na riadok vybraného jedla pridáte položky do OBJEDNÁVKY. Počet jedál sa zmení na "1".

| Ka              | sobota - 01.03.<br>atarína Fialová |          | $\geq$ |  |  |
|-----------------|------------------------------------|----------|--------|--|--|
|                 | obed (11:00 - 13:00)               |          |        |  |  |
| i Polievka:     | Frankfurtská                       |          | 0      |  |  |
| i Polievka:     | Paradajkov                         |          | 0      |  |  |
| i Hlavné jedlo: | Bačovský rezeň s hranolkami        |          | 0      |  |  |
| Hlavné jedlo:   | Hubové rizoto                      |          | 0      |  |  |
| i Hlavné jedlo: | Rezeň so zemiakovou kašou          |          | 0      |  |  |
| i Hlavné jedlo: | Lasagne                            |          | 0      |  |  |
|                 |                                    |          |        |  |  |
| 14:16           | Zrušiť (114)                       | Potvrdiť |        |  |  |

 Dotykom na "+" alebo "-" môžete pridať alebo odobrať množstvo z daného jedla, ktoré chcete objednať. Dotykom prsta stlačte tlačidlo POTVRDIŤ.

| $\leq$      | Kat                  | štvrtok - 27.02<br>arína Fialová | .2025 |          |   |   | > |
|-------------|----------------------|----------------------------------|-------|----------|---|---|---|
|             | obed (11:00 - 13:00) |                                  |       |          |   |   |   |
| i Poliev    | vka:                 | Frankfurtská                     |       |          |   | 1 | + |
| i Poliev    | vka:                 | Paradajková                      |       |          |   | 0 |   |
| i Hlavné je | dlo:                 | Bačovský rezeň s hranolkami      |       |          | - | 2 | + |
| i Hlavné je | dlo:                 | Hubové rizoto                    |       |          |   | 0 |   |
| i Hlavné je | dlo:                 | Rezeň so zemiakovou kašou        |       | _        |   | 0 |   |
| i Hlavné je | dlo:                 | Lasagne                          |       |          |   | 0 |   |
|             |                      |                                  |       |          |   |   |   |
| 14:40       |                      | Zrušiť (110)                     |       | Potvrdiť |   |   |   |

6. Kiosk Vás vyzve na potvrdenie objednávky PRILOŽENÍM karty. Objednávku skontrolujte. V prípade, že by ste ju chceli ZMENIŤ, môžete to urobiť dotykom na tlačidlo "VRÁTIŤ SPÄŤ". Objednávku UPRAVTE a stlačte "POTVRDIŤ". Ak je v poriadku, PRILOŽTE KARTU.

| Pre potvrdenie priložte kartu. |                      |                             |       |  |
|--------------------------------|----------------------|-----------------------------|-------|--|
| Dátum                          | Výdaj                | Názov                       | Počet |  |
| štvrtok 27.02.2025             | obed (11:00 - 13:00) | Frankfurtská                | 1     |  |
| štvrtok 27.02.2025             | obed (11:00 - 13:00) | Bačovský rezeň s hranolkami | 2     |  |
|                                |                      |                             |       |  |
| Vrátiť sa späť                 |                      |                             |       |  |

7. KIOSK Vám potvrdí vytvorenie objednávky.

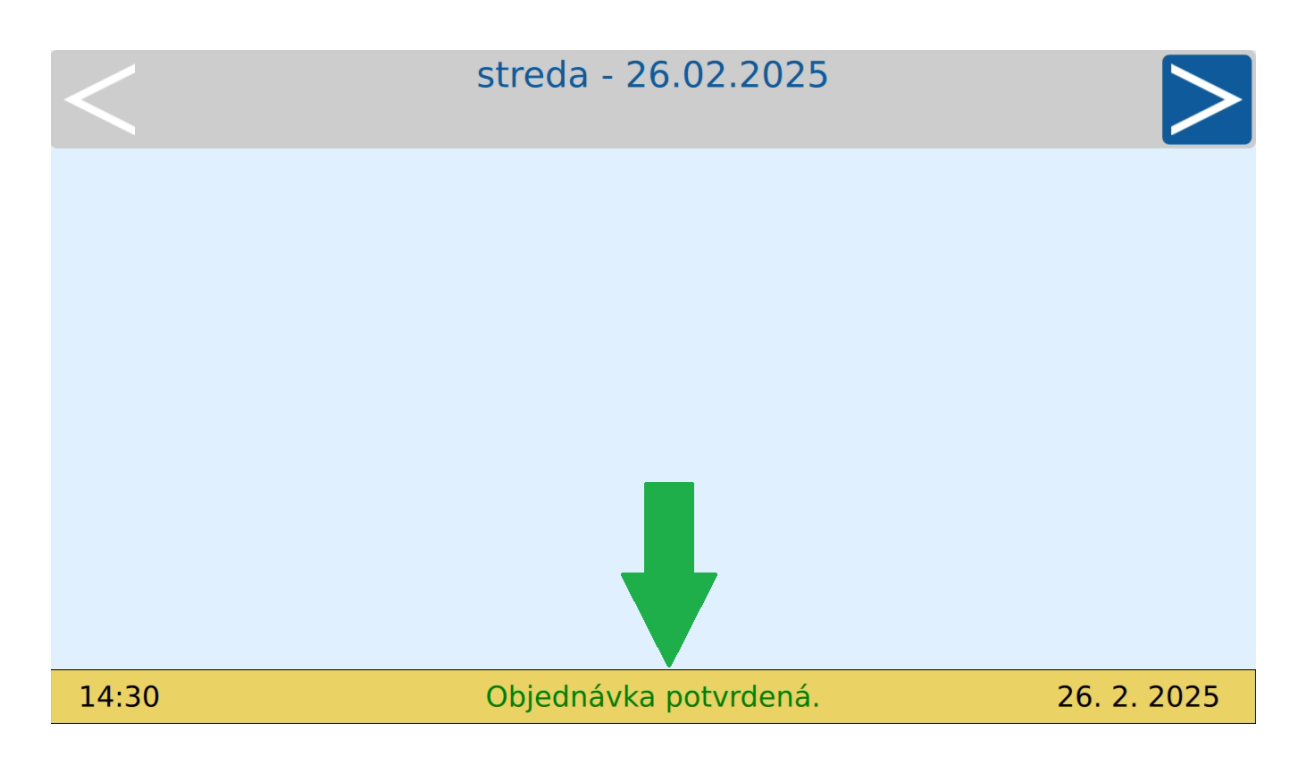

## Prajeme Vám dobrú chuť.

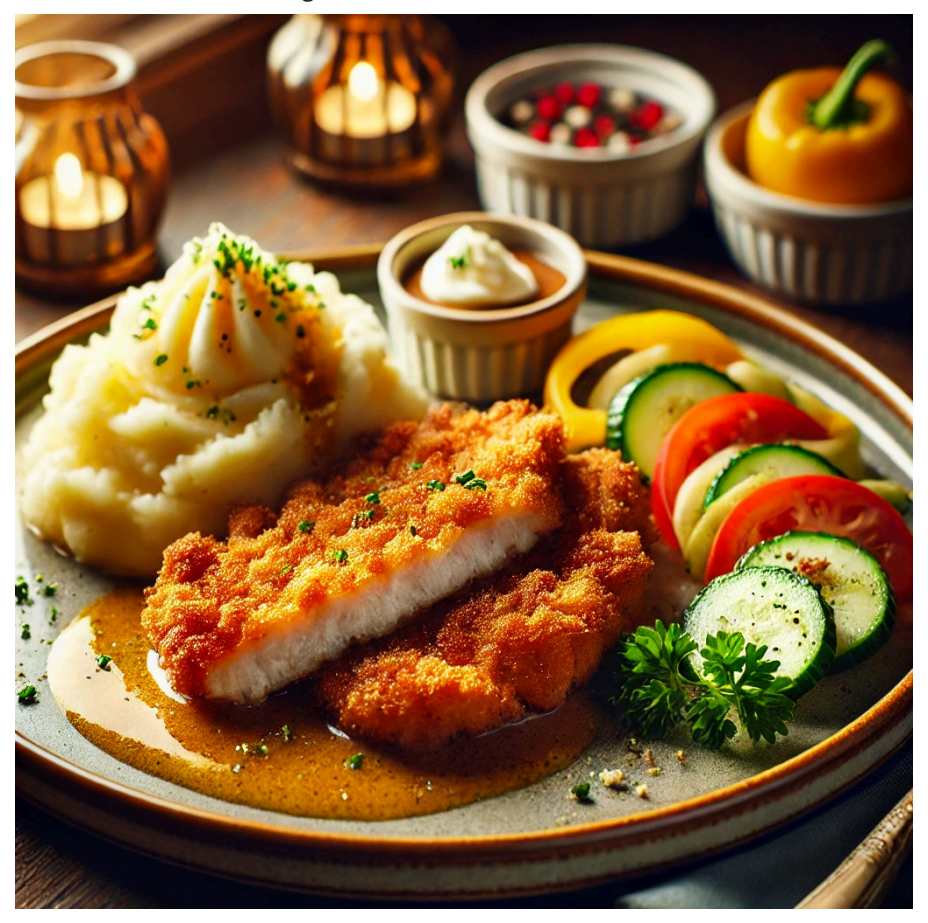